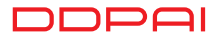

# Уяви мій світ МОХЗ Інструкція користувача

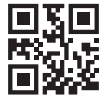

www.ddpai.com.ua

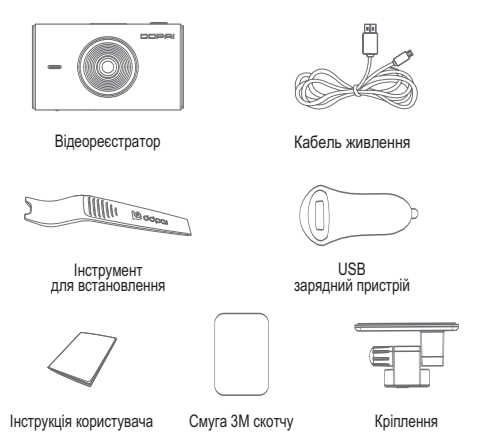

# 2 Елементи управління

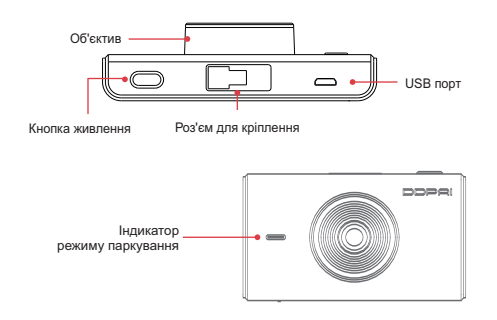

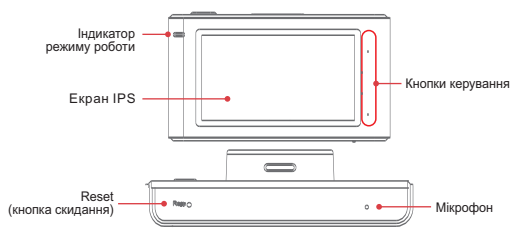

Кнопка живлення: натисніть та утримуйте протягом 2 секунд, щоб увімк./ вимк. пристрій. Натисніть 1 раз, щоб увімк. / вимк. екран IPS під час роботи відеореєстратора.

## Індикатор режиму паркування:

- Червоний індикатор блимає повільно у режимі паркування.
- Постійно світиться, вказуючи на режим передачі USB даних.

Індикатор робочого стану: синій індикатор блимає повільно в нормальному робочому режимі.

# ПРИМІТКА

Обидва індикатори світяться постійно, вказуючи на оновлення програмного забезпечення.

Обидва індикатори блимають швидко, вказуючи на помилку карти пам'яті.

#### Кнопки керування

Кнопки керування для навігації по меню користувача на екрані.

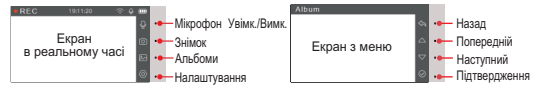

# 4 Використання відеореєстратора

Після під'єднання та ввімкнення відеореєстратора увімкнеться екран із зображенням у реальному часі. Тут ви можете переглянути статус запису, поточний час, стан Wi-Fi, статус аудіо, залишок батареї.

Ви можете налаштувати Ваш відеореєстратор за допомогою кнопок керування або додатку DDPAI.

# ПРИМІТКА

Налаштування відеореєстратора будуть синхронізовані з додатком, і навпаки.

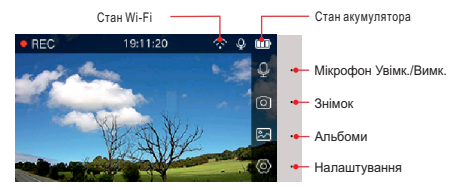

Натисніть  $\Psi$ , щоб увімкнути / вимкнути запис звуку.

Натисніть (), щоб зняти фотографію (відео до 10 сек. до і після знімка буде збережене як аварійне), якщо ви увімкнете відео зі знімком з програми, інші кнопки залишаться вимк. під час запису на 10 сек.

Натисніть 🛃, щоб переглянути фотографії та відео.

Натисніть <), щоб увійти до екрана налаштування, як показано нижче.

| REC              | Settings |               | (1/8)              |
|------------------|----------|---------------|--------------------|
|                  |          |               | 5                  |
| Wi-Fi            |          | On >          | ~                  |
| Loudspeaker      |          | High $ angle$ |                    |
| Micphone         |          |               | $\bigtriangledown$ |
| Parking monitori | ng       |               | $\sim$             |

| REC                | Settings       | (8/8)              |
|--------------------|----------------|--------------------|
| Micphone           | I              |                    |
| Parking monitori   | ing 🛛          |                    |
| 60 sec of idle, er | nter Recording |                    |
| Format             |                | $\bigtriangledown$ |
|                    |                |                    |

## Завантаження мобільного додатоку

Відскануйте QR-код для завантаження додатку DDPAI

# Wi-Fi

Перегляньте статус Wi-Fi відеореєстратора або увімк./вимк. Wi-Fi відеореєстратора.

Увімкнення: додаток може визначити та підключитися до Wi-Fi відеореєстратора.

Вимкнення: додаток не може визначити Wi-Fi відеореєстратора.

## Гучномовець

Увімкнення: з'являться голосові вказівки та сповіщення.

Вимкнення: голосові вказівки та звукові сповіщення відсутні.

# Мікрофон

Увімкнення: під час запису голос буде записаний.

Вимкнення: під час запису голос не буде записаний.

# Режим парковки

Увімкнення: коли Ваш автомобіль не рухався протягом 15 хв., моніторинг парковки автоматично активується, продовжує працювати протягом певного часу (виберіть з програми: 15хв., 1г., 6г., 24г., або не вимикається), і автоматично вимикається та перемикається назад на циклічний запис, коли відбувається рух.

Вимкнення: коли Ваш автомобіль не рухався протягом 15хв., відеореєстратор автоматично вимкнеться (якщо не запрограмовано інше).

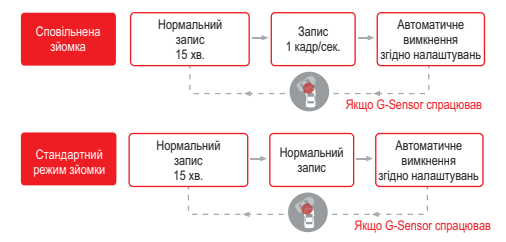

# ПРИМІТКА

- Для коректної роботи режима паркування в автомобілі має бути активний прикурювач (коли двигун вимкнений, прикурювач все ще постачає живлення). В іншому разі необхідно використовувати спеціальний кабель живлення.
- Виберіть тривалість режиму парковки.
- Чутливість G-сенсора можна налаштувати за допомогою додатку.

## Режими роботи екрану

За допомогою кнопки включення відеореєстратора Ви можете перемикати режими "Екран запису", "Відображення часу" або "Екран вимкнений».

## Форматування

Форматування вбудованної карти пам'яті. Створіть резервні копії будь-яких файлів, які потрібно зберегти, оскільки всі файли будуть видалені під час цього процесу. Файли, завантажені на ваш телефон, відображатимуться через додаток.

# 5 Встановлення відеореєстратора

1. Обережно встановіть відеореєстратор у кронштейн до появи кліку.

 Зніміть захисну плівку з задньої частини кронштейна, прикріпіть кронштейн клейкою стороною до лобового скла, розташувавши його так щоб камера мала безперешкодний вид на дорогу та не заважала огляду водія.

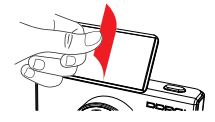

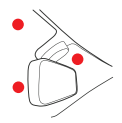

 Відрегулюйте кут об'єктива шляхом послаблення гайки та обертання камери. Рекомендуємо спрямовувати об'єктив трохи вниз (=10° нижче горизонту), щоб записувати відео із співвідношенням 6:4. Затягніть гайку після регулювання.

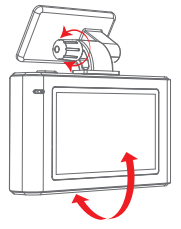

4. Використовуйте інструмент для встановлення, щоб підняти краї обшивки стелі та закріпіть кабель живлення. Підключіть відеореєстратор до автомобільного зарядного пристрою (підключеного до гнізда прикурювача) та кабелю живлення.

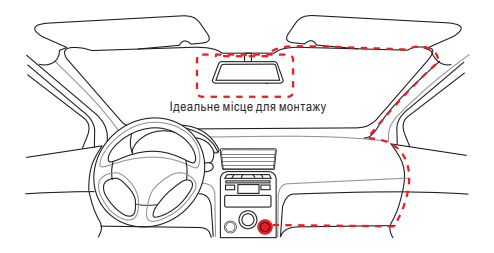

 Увімкніть двигун після установки, відеореєстратор запуститься і почне записування. Світловий робочий індикатор блимає в нормальному режимі.

#### Завантаження додатку

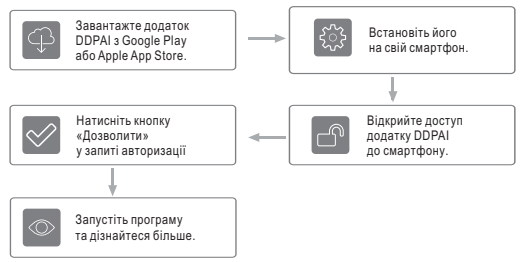

## ПРИМІТКА

- Цей додаток сертифіковано у магазині Google Play і Apple App Store, він не містить шкідливого програмного забезпечення. Додайте до списку надійних програм.
- Ми не збираємо будь-яких особистих даних. Інформація, яка збирається про вас, лише для реєстрації.
- Додаток DDPAI доступний для пристроїв під керуванням OC Android 4.0 і вище, iPhone 4 або вище, з операційною сістемою iOS 7.0 і вище.
- Деякі смартфони Android повинні вимкнути мобільні дані (3G, 4G) для підключення до відеореєстратора через Wi-Fi, зауважте, що відеореєстратор продовжує працювати без підключення до смартфону.

# Огляд додатків

Загальний огляд додатку DDPAI відеореєстратора.

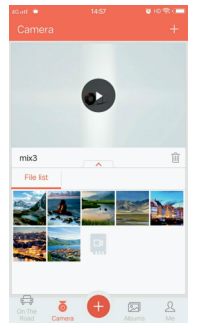

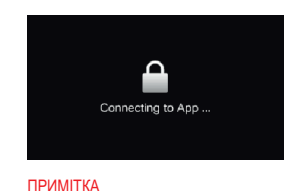

# Экран відеореєстратора буде заблоковано, коли він підключений до програми. Після виходу додатка його буде розблоковано автоматично.

#### Камера

Після підключення телефону до Wi-Fi відеореєстратора DDPAI, відкрийте додаток, звідси можна додати / видалити відеореєстратор, а також попередньо переглянути, відтворити, завантажити, обробити відео та зробити знімок.

## Соціальна мережа «В дорозі»

За допомогою соціальної мережі «В дорозі» Ви можете знайти користувачів поруч, переглянути найновіші події та інше.

#### Миттєва публікація обраних фото в соціальних мережах

Натисніть піктограмму "+" для обміну фотографіями або відео в соціальних мережах, таких як Facebook, Twitter, Instagram тощо.

# Альбоми

Переглядайте зображення, відео та кадри з аварійними подіями.

#### З'єднання смартфона з відеореєстратором

1. Запустіть програму, натисніть на камеру, потім торкніться «+»

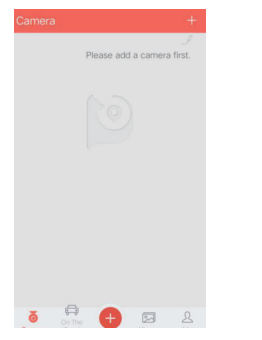

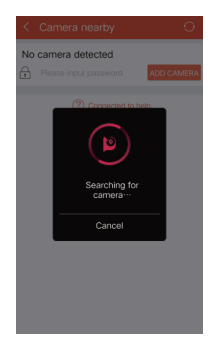

 Виберіть свій відеореєстратор DDPAI із списку мереж (для системи Android, програма автоматично почне пошук відеореєстратора в мережі.
 Для телефона iOS: увімкніть WLAN в меню «Налаштування»> «WLAN»).
 Типовий SSID (чи ім'я W-Fi) почниається з "уYou", закінчується його моделлю (наприклад, vYou\_DDPai\_mix3).

3. Введіть пароль (пароль за замовчуванням '1234567890').

 Натисніть ADD CAMERA, зачекайте кілька секунд, поки не з'явиться екран попереднього перегляду.

ПРИМІТКА: Wi-Fi автоматично вмикається, коли вмикається відеореєстратор.

# 6 Використання відеореєстратора

#### Попередній перегляд

Підключіться до відеореєстратора за допомогою Wi-Fi, щоб переглядати останні відеоролики та відео у реальному часі.

Відкрийте додаток DDPAI та додайте свій відеореєстратор.

 Натисніть на камеру, потім натисніть кнопку () для відтворення відео у реальному часі.

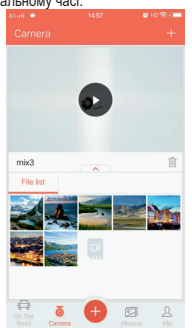

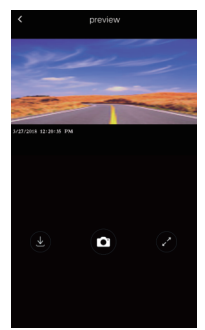

#### ПРИМІТКА

- Швидкість завантаження приблизно така ж, як і швидкість відтворення відео. Відео, яке завантажується на мобільний телефон, стискається, відео з високою роздільною здатністю зберігається на вбудованій картці пам'яті.
- Збереженні аварійні відеозаписи, зберігають окремо у розділі "Аварійні ситуації».
- НD-відео зберігається у форматі Mp4, яке можно переглянути на комп'ютері.

#### Відтворення та завантаження відео

Поверніть свій смартфон або натисніть кнопку 🕗, екран попереднього перегляду перейде в альбомний режим.

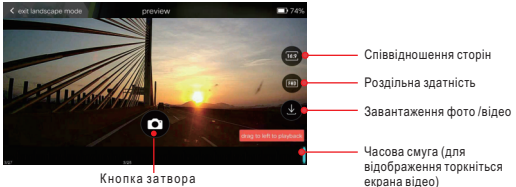

#### Відтворення відео

Для перегляду відеозапису натисніть та перемістіть лінію часу (розташованну в нижній частині екрану), щоб створити відправну точку запису. Після вибору натисніть на ескіз або зачекайте 3 секунди для буферизації, тепер Ви можете переглянути історію запису.

#### Параметри роздільної здатності

Торкніться FHD, щоб встановити роздільну здатність відео / фото, якщо значок FHD не відображається, торкніться екрана відео.

#### Завантаження файлів зображень

У нижній частині вкрана програми торкніться «Альбоми», щоб переглянути та завантажити зображення. Фотографії, зняті за допомогою кнопки • в інтерфейсі попереднього перегляду, завантажуються автоматично.

#### Завантаження відеофайлів

Натисніть на екрані попереднього перегляду **()**, це приведе Вас до відтворення сликку відео, виберіть відео, яке бажаєте завантажити, проведіть пальцем по плеєру, щоб створити відправну точку.

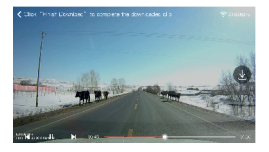

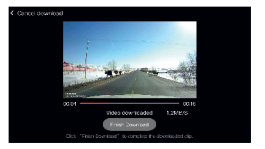

Після завантаження Ви можете поділитися ним у соціальних мережах або видалити його.

# 7 Керування файлами зі смартфона

#### Завантаження важливих файлів

1. Підключіть відеореєстратор до додатку.

 Натисніть камеру, натисніть на , а потім Ви можете вибрати аварійні зображення або відеофайли.

#### Редагування зображень / відео

15 фотофільтрів інтегровані у мобільний додаток DDPAI допоможуть вам досягти неймовірного эфекту.

- 1. Натисніть на значок альбому 🖾 , розташований в нижній частині екрану.
- 2. Виберіть або натисніть фотографії, які потрібно змінити.

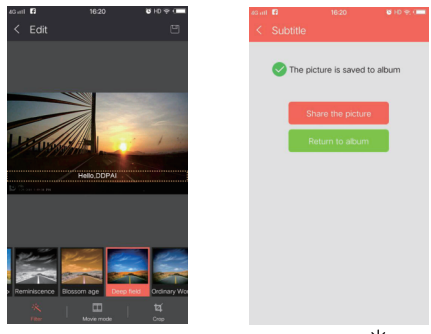

- 3. Після вибору у нижній частині екрана з'явиться піктограма 🗮 .
- 4. Натисніть 💥 , щоб відкрити редактор фотографій.

Це дозволить активувати різні фотофільтри.

- 5. Оберіть фільтр, який бажаєте застосувати.
- 6. Можете додати субтитри та кадри, як у фільмі.

 Натисніть значок збереження, щоб застосувати фільтр. Ви також можете поділитися ним у соціальних мережах, натиснувши кнопку "Поділитися".

# 8 Налаштування

Підключіть відеореєстратор до додатку DDPAI, потім натисніть значок «Профіль-> Налаштування-> Параметри камери».

| Camera Name                                    |                               |
|------------------------------------------------|-------------------------------|
| Camara Password                                |                               |
| Comora i Societta                              |                               |
| Camera Volume                                  | 80% >                         |
| Microphone Recording                           |                               |
| Video with Snapshot                            |                               |
| A 10 seconds clip will be generate<br>a photo. | ed automatically while taking |
| Resolution                                     |                               |
|                                                |                               |
| Video Format                                   | Full screen (16:9) >          |
|                                                |                               |
| Advanced Settings                              |                               |
| Comoro Starono Managam                         |                               |
| Camera Storage Managem                         | ent 2                         |
| Camera Info.                                   |                               |
|                                                |                               |
|                                                |                               |

#### Гучність камери

Використовуйте повзунок гучності, щоб налаштувати гучність звукових сповіщень відеореєстратора.

#### Запис відео зі звуком

Коли він вимкнений, відеореєстратор не записує звук.

#### Фото з відео

Коли включено, відеорєстратор робить фото знімок та відео кліп протягом 10 секунд (5 секунд до та після знімку)

#### Кодування відео Н.265

Увімкніть його, щоб отримати кращу якість зображення без збільшення розміру файлу.

#### Відображення дати та часу

Після ввімкнення з'являється дата та час на відео та фотографії (як водяний знак). Звук при запуску

Звукове привітання при включенні відеореєстратора.

#### Відеоспостереження у режимі парковки

Режим "Time laps" записує 1 зображення в секунду, в звичайному режимі записується 30 зображень на секунду.

#### Режим парковки

Коли ваша машина стоїть на місці протягом 15 хвилин, автоматично активується режим парковки, залишається на певний час і автоматично вимикається, після чого повертається в стандартний режим запису.

#### Чутливість G-сенсора

Ви можете налаштувати чутливість детекції удару, щоб незначні поштовхи, не викликали фотофіксації. Автоматичний знімок працює разом із вбудованим Gсенсором відеорестратора. Щоб правильно працювати, G-Sensor має бути включеним.

# 9 Керування файлами через ПК

Отримайте доступ до картки пам'яті Вашого відеореєстратора з комп'ютером за допомогою USB-кабелю, двічі клацніть на зйомному диску, відкрийте папку DCIM, під нею буде 3 папки:

| 202 відео                   | Normal:<br>20171019075657_60.mp4                | Камера за замовчуванням записує<br>у нормальному режимі                                                                                                    |
|-----------------------------|-------------------------------------------------|----------------------------------------------------------------------------------------------------|
|                             | Time-lapse:<br>S-20171019081231_1800<br>_30.MP4 | Постійний запис 1 кадр на<br>секунду, отже може бути 15<br>хвилин відеоматеріалу<br>Переглянуто через 30 секунд.<br>Камера активується і запускається<br>запис одного разу виявленого руху |
| 202 фото                    | Motion :<br>G_20180709172501.jpg                | Коли рух виявлено, він зберігає<br>знімок.                                                                                                    |
|                             | Snapshot:<br>N_20171013101728_0003<br>.jpg      | Фотографії, зроблені кнопкою<br>«Знімок», буде видалено після<br>завантаження.                                                                                                    |
| 202 надзвичайні<br>ситуації | G_20180705180948_0_10.MP4                       | Максимальна 10 відео (10 сек)<br>буде збережена в разі аварійного<br>руху.                                                                                                    |

# Запис відео

Запитання: Чи повинен я залишати прив'язку до телефона, коли він працює?

Відповідь: Відеореєстратор автоматично записує відео, коли автомобіль запускається без необхідності підключення до вашого телефону. Однак, якщо вони з'єднані, ви можете переглянути, завантажити та відтворити відео з додатка на своєму телефоні.

Запитання: Чому зображення в моєму смартфоні не якісне? Відповідь: відео, завантажене на ваш смартфон, стискується, ви можете переглядати записи HD за допомогою ПК в форматі Mp4.

# Установка

Запитання: Що робити, якщо кронштейн втрачає липкість? Відповідь: Переконайтеся, що він надійно встановлений вперше, інакше він може легко впасти пізніше. Якщо він падає, очистіть місце для монтажу перед повторним прикріпленням до вітрового скла з запасним ЗМ-скотчем.

## Wi-Fi з'єднання

Запитання: Як змінити ім'я Wi-Fi та пароль відеореєстратора? Відповідь: Переконайтеся, що Ваш відеореєстратор підключається до програми, а потім перейдіть до меню «Налаштування» Налаштування камери», натисніть «Назва камери», щоб змінити ім'я Wi-Fi, торкніться пароля камери, щоб змінити пароль Wi-Fi.

# Запитання: WiFi завжди відключається?

Відповідь: Перейдіть у налаштування> Wi-Fi і натисніть кнопку меню, виберіть Додатково, вимкніть функцію "Сканування завжди доступно". Якщо прапорець "Сканування завжди доступний" буде позначено, переконайтеся, що ваш смартфон знаходиться поблизу відеореєстратора. Переконайтеся, що ваші пристрої не оточені багатьма Wi-Fi-мережами.

Запитання: Після підключення через Wi-Fi відеореєстратора, не має доступу до мобільного інтернету пристрою Android. Відповідь: Відповідно до налаштувань телефонів Android, мобільні дані більше не доступні, коли вони підкличені через Wi-Fi відеореєстратора.

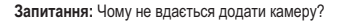

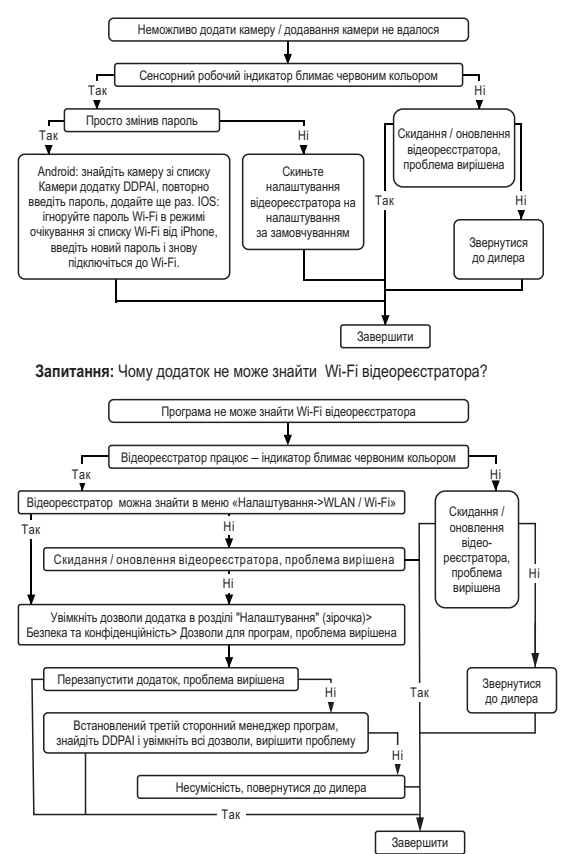

# 11 Оновлення додатку та прошивки

#### 10.1. Оновлення прошивки через додаток

Ваша мобільний додаток та програмне забезпечення камери будуть регулярно оновлюватися, ви можете оновити прошивку через мобільний додаток. Дотримуйтесь цих кроків, щоб оновити додаток DDPAI та прошивку відеоресстратора DDPAI до останної версіі.

 Відкрийте налаштування Wi-Fi свого мобільного пристрою та підключіться до відеореестратора через Wi-Fi.

 Після підключення запустіть програму. Ви отримаєте сповіщення з проханням оновити, прийняти до оновлення.

 Якщо ви не отримуєте сповіщення, ви можете натиснути опцію "Профіль" у нижньому правому куті додатка, щоб оновити його вручну.

Натисніть, щоб переглянути докладнішу інформацію про Ваш відеореєстратор. Якщо доступне оновлення, з'явиться інформаційне повідомлення. Натисніть кнопку () вбудованого програмного забезпечення, щоб відкрити сторінку завантаження. Якщо мобільний додаток останньої версії, з'явиться сповіщення про поточну версію.

# 10.2. Оновлення прошивки через ПК

1. З'єднайте ваш відеореєстратор з ПК за допомогою USB кабелю.

 Завантажте прошивку останньої версії з офіційного сайту (www.ddpai.com.ua), розпакуйте та скопіюйте розпакований вміст у вбудовану пам'ять.

3. Увімкніть камеру, і вона автоматично застосує прошивку.

## ПРИМІТКА

- Світловий індикатор відеореєстратора повинен блимати під час оновлення.
- Після того, як буде проведено оновлення прошивки відеореєстратора, він повідомить "оновлення пройшло успішно". Не вимикайте відеореєстратор, доки не почнеться безперервний запис, оскільки це може призвести до серьезного пошкодження відеореєстратора.

# 12 Характеристики

| ЦП:<br>Сенсор зображення:<br>Об'єктив: | HiSilicon Hi3516C, 1080P @ 30fps<br>Sony Exsmor IMX322 (2-мегаліксельний низькочастотний CMOS сенсор<br>6-шарова силяна лінза, кут обзору 140°, F1.8<br>2-мерикери IDS селен. |
|----------------------------------------|----------------------------------------------------------------------------------------------------|
| екран:                                 | 3-дюимовии IPS-екран                                                                                                    |
| Модуль Wi-Fi:                          | Wi-Fi / 2.4 ГГц                                                                                                    |
| Зберігання:                            | Вбудований високошвідкістний чип пам'яті eMMC, циклічний запис                                                                                                    |
| Відеовихід:                            | Бездротовий відеовихід, підтримка пристрою Android / IOS Вбудований                                                                                                    |
| G-сенсор:<br>Розд. здатність відео:    | 3-х осьовии проскоп, фиксация зпкнення, регулльовання чутливості<br>через додаток<br>1920 * 1080 @ 30 кадрів / с                                                              |
| Розд. здатність фото:                  | 1920 * 1080                                                                                                    |
| ОЗУ:                                   | 512 M6                                                                                                    |

# 13 Застереження

- Цей відеореєстратор призначений для єксплуатації у автомоболі. Він може записувати якісне відео ультра HD навіть при низькому освітленні.
- Для найкращої якості тримайте лобове скло та лінзу чистими.
- Не залишайте пристрій у транспортному засобі, не фіксуючи його міцно, зафіксуйте пристрій на чистому вітровому склі, де це не заблоковано. Не встановлюйте пристрій у повітряну подушку або в межах робочого діапазону.
- Використовуйте лише кабель живлення, наданий виробником. Інший кабель живлення може спричинити короткий замикання, пожежу або несправність
- Цей пристрій має вбудовану eMMC пам'ять, що характеризується високою ефективністю, стабільністю, тривалим терміном експлуатації.
   Карта пам'яті має бути форматована через програму або ПК, щоб максимально збільшити термін служби карти пам'яті.
- Не налаштовуйте відеореєстратор DDPAI або не дивіться відео в режимі реального часу за допомогою мобільного додатку під час водіння.
- Діапазон робочих температур відеореєстратора -20C° +75C°. Функція захисту вимикає відеореєстратор при надто високих температурах, зберігаючи його від пошкодження.
- Не розбирайте виріб самостійно, зверніться до нашого сервісного центру у випадку виникнення будь-яких проблем.
- Зміст даного посібника є лише для довідки.

# 14 Підтримка клієнтів

Для технічної підтримки та оновлення прошивки відвідайте www.ddpai.com.ua

Якщо виникли додаткові запитання надсилайте їх експерту з обслуговування клієнтів на адресу info@ddpai.com.ua

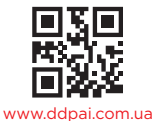